### **ArkiPress HP12E**

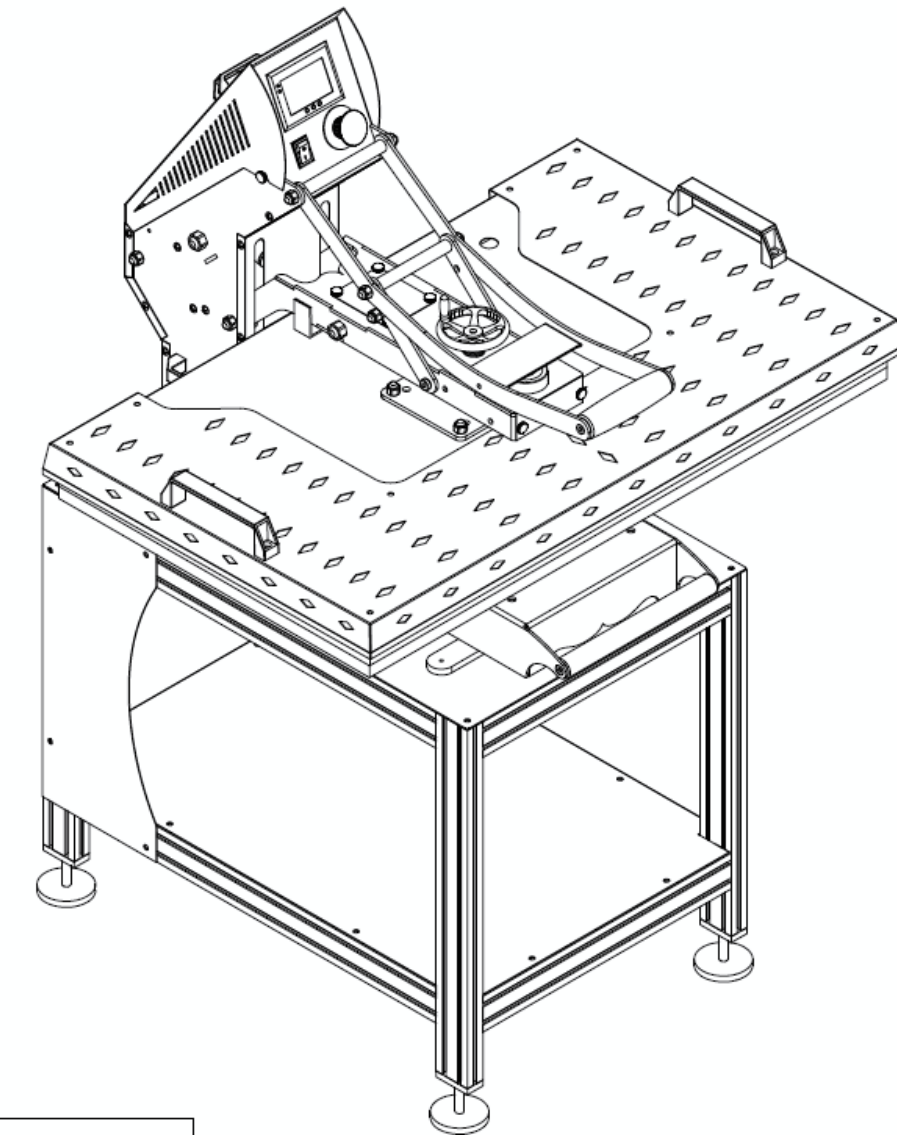

### I.Parámetros técnicos:

- Número de modelo: HP12E
- Dimensiones de la máquina: 1050x900x1400mm
- Tamaño del plato de calor: 600 mm x 1000 mm
- Voltaje: 220V monofásico
- Energía: 3.6KW
- Configuración recomendada: 30 s ~ 280 s; 180 ° C ~ 210 ° C
- Rango de tiempo: 0 ~ 999 s Temperatura máxima: 225 ° C
- Digital controller GY-06
- Tamaño de empaquetado: 1050mm x 600mm 900mm
- Peso neto: 300 kg Peso bruto: 480 kg (paquete de madera)

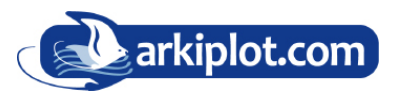

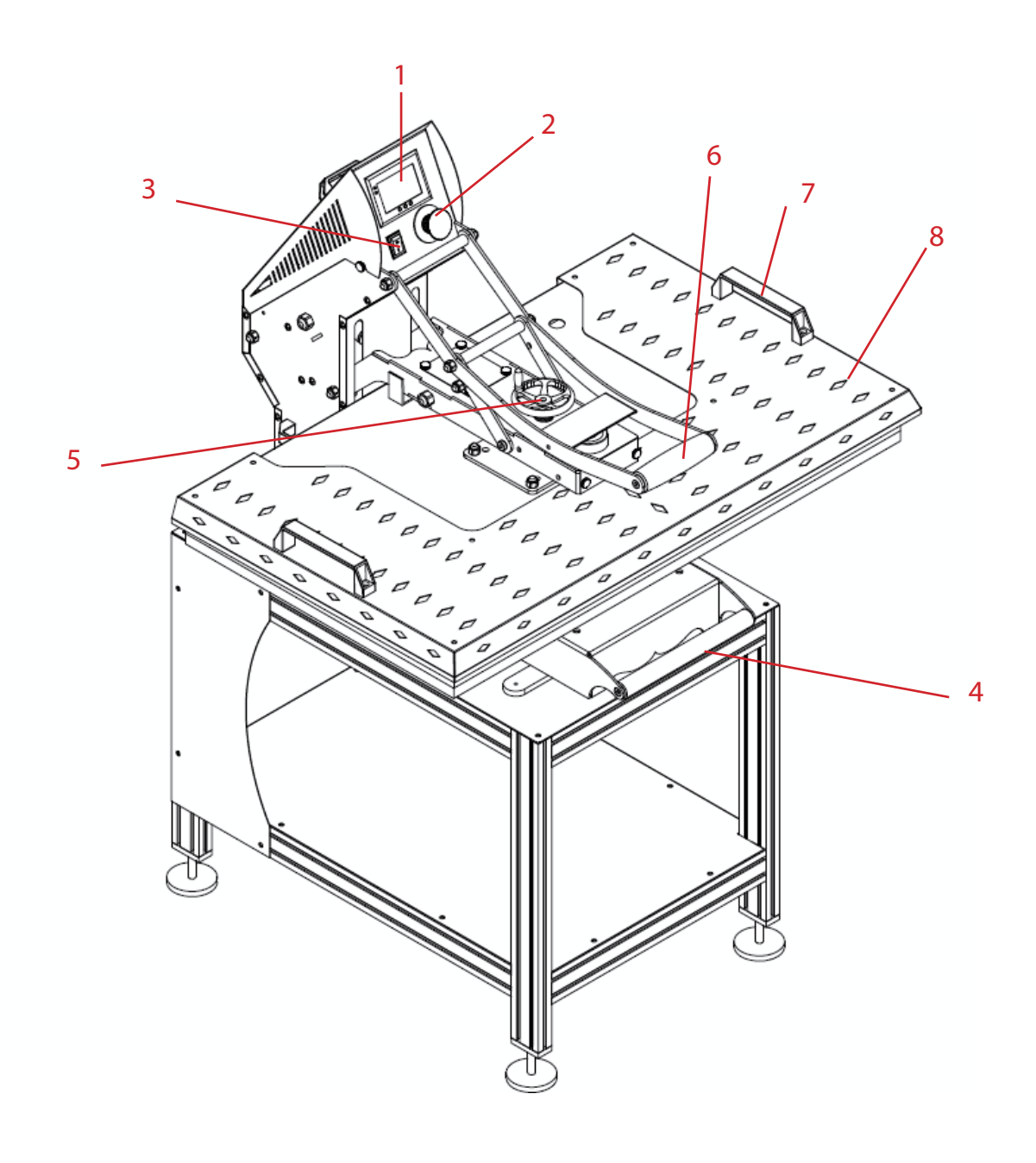

1) Controlador digital GY-06

2) Botón de emergencia

3) Botón de encendido

- 4) Asa para extraer el plato inferior
- 5) Mando ajuste presión
- 6) Asa apertura y cierre

7) Asas plato térmico8) Placa calefactora

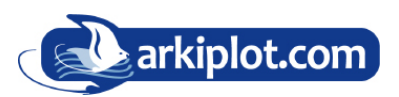

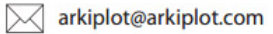

### II. Plano de montaje

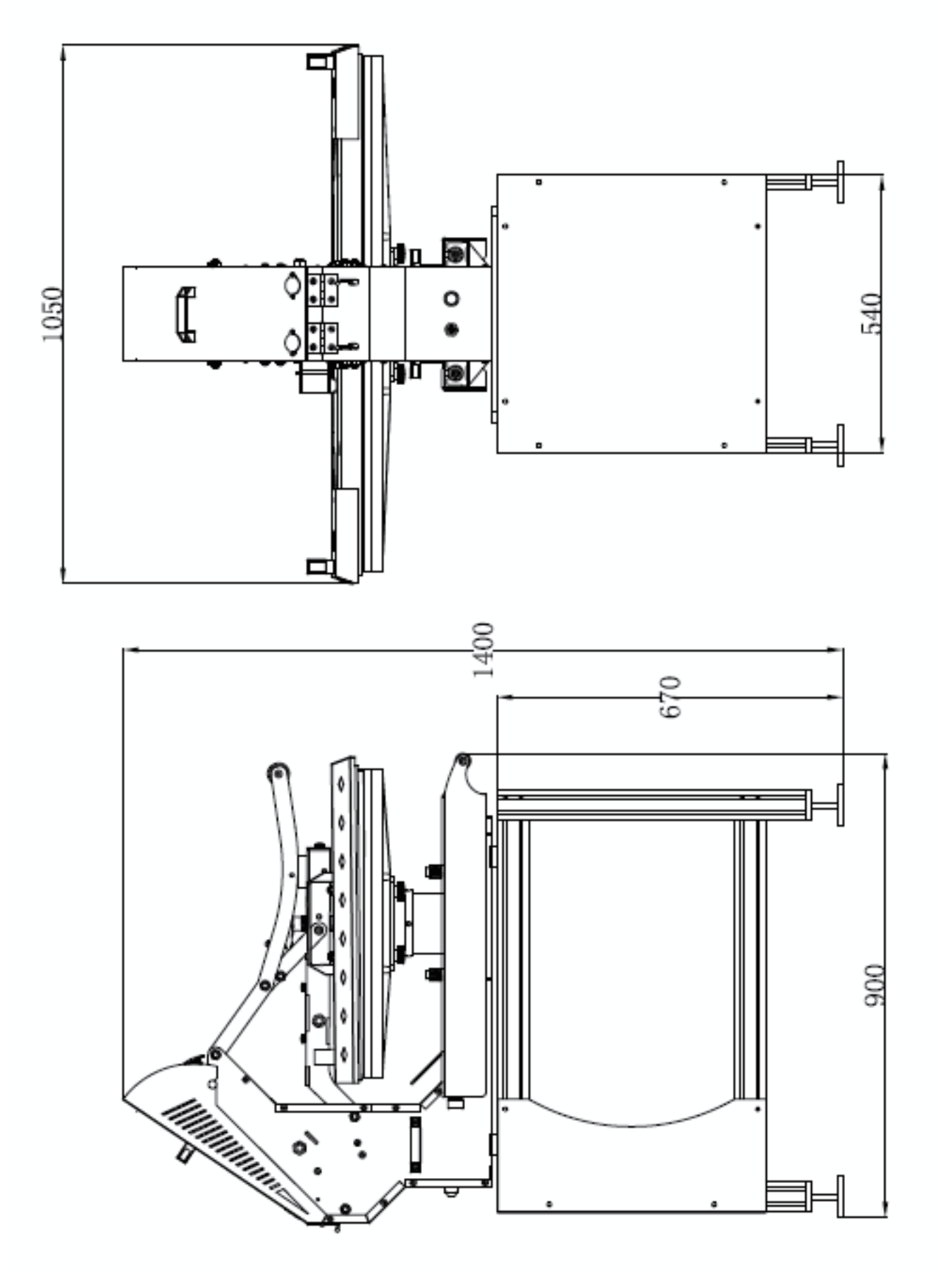

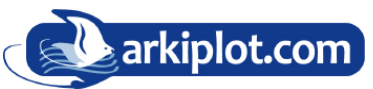

MAQUINARIA Y CONSUMIBLES PARA IMPRESIÓN EN GRAN FORMATO SUBLIMACIÓN & PERSONALIZADO, MAQUINARIA GRÁFICA AUXILIAR, PAPEL

(+34) 968 722 350

arkiplot@arkiplot.com

### III. Vista de despiece

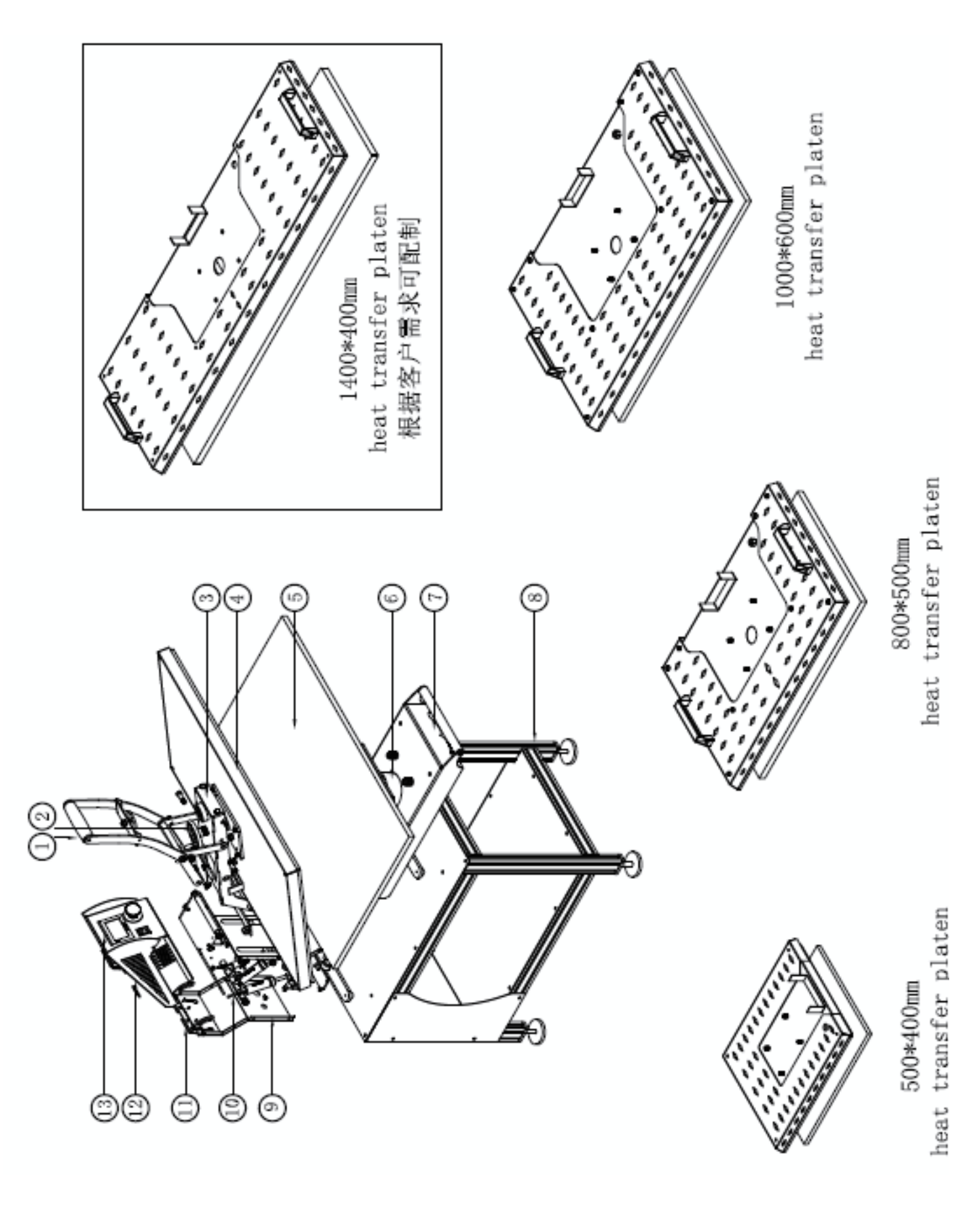

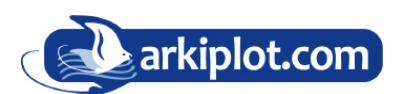

MAQUINARIA Y CONSUMIBLES PARA IMPRESIÓN EN GRAN FORMATO SUBLIMACIÓN & PERSONALIZADO, MAQUINARIA GRÁFICA AUXILIAR, PAPEL

(+34) 968 722 350

#### Nº Pieza

#### Cantidad de piezas

| 1.                                 | Asa bajada de plato1 juego                      |  |  |  |
|------------------------------------|-------------------------------------------------|--|--|--|
| 2.                                 | Pomo de ajuste de presión1 juego                |  |  |  |
| 3.                                 | Brazo1 juego                                    |  |  |  |
| 4.                                 | Placa calefactora 1 juego                       |  |  |  |
| 5.                                 | Estacióna base (plato inferior)1 juego          |  |  |  |
| 6.                                 | Ajuste de altura (plato inferior)1 juego        |  |  |  |
| 7.                                 | Asas extracción plato inferior1 juego           |  |  |  |
| 8.                                 | Pedestal1 juego                                 |  |  |  |
| 9.                                 | Carcasa de cubierta trasera 1 juego             |  |  |  |
| 10. Amoritguadores a gas1 juego    |                                                 |  |  |  |
| 11                                 | . Parte de conexión de la plato superior1 juego |  |  |  |
| 12. Carcasa superior1 juego        |                                                 |  |  |  |
| 13. Carcasa del controlador1 juego |                                                 |  |  |  |

Los tornillos de resorte neumático (2) (3) se usa para ajustar la presión cuando reemplazamos cualquiera de los 3 tamaños de placas calefactoras, la operación de reemplazo debe ser realizada por 2 personas:

1. Placa calefactora de 1000x6000 mm: después de instalada, una persona se para frente a la máquina y levanta la manija (1) hasta el punto más alto, mientras otra persona se para justo detrás de la máquina y empuja hacia abajo la manija del embrague de resorte neumático (2). ) (3) a la ubicación curva, luego se realiza el proceso de montaje de dos resortes.

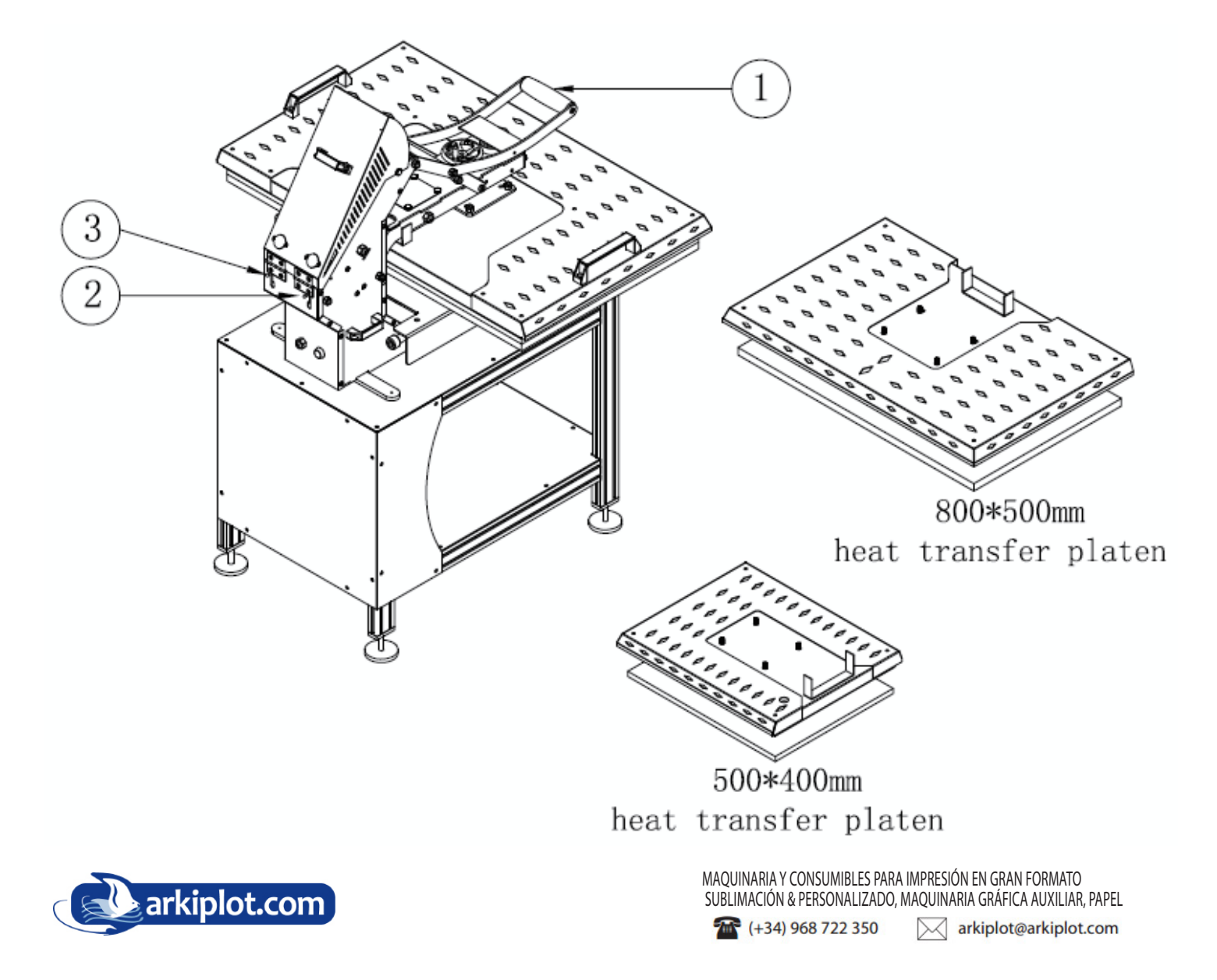

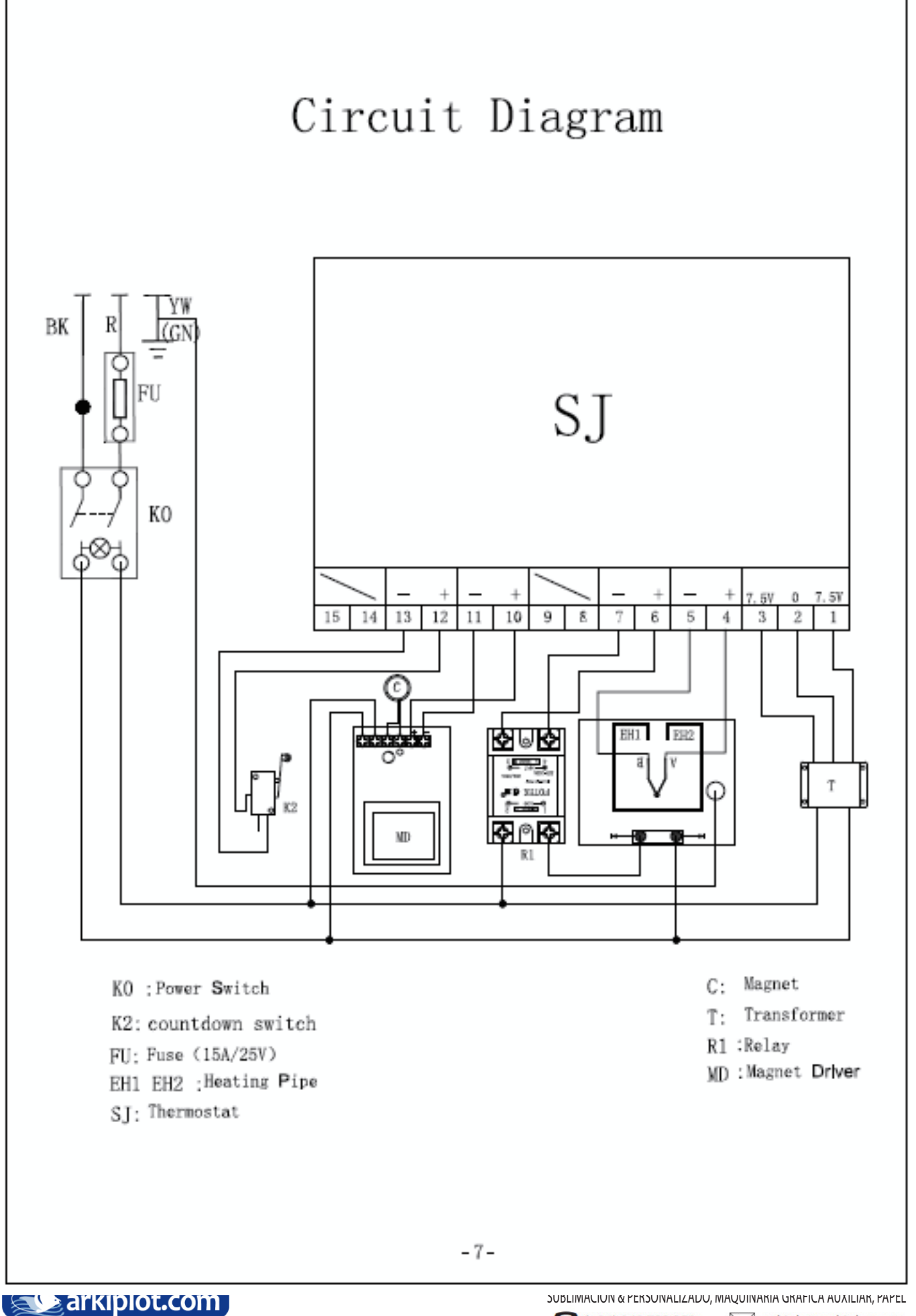

arkiplot@arkiplot.com

### IV .Proceso de operación

Operaciones con el Controlador digital GY-06 Establecer temperatura requerida

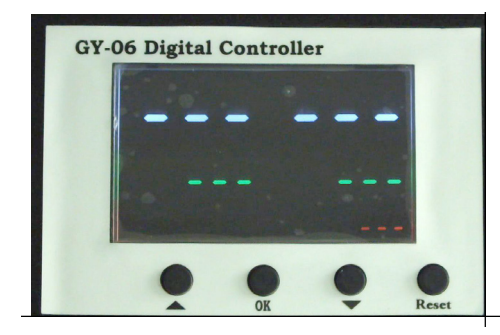

Encienda el interruptor, luz de temperatura encendida. La pantalla digital se muestra como anteriormente.

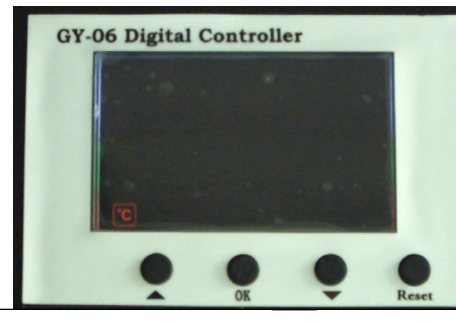

Presione el botón (III) . La luz IIII del display se encenderá indicando la escala de temperatura. (Si muestra C indica que está configurado en grados Celsius). Pulse las flechas "△" o "¬" para seleccionar "°C" ó "°F" (La F indica Fahrenheit). Según lo que prefiera

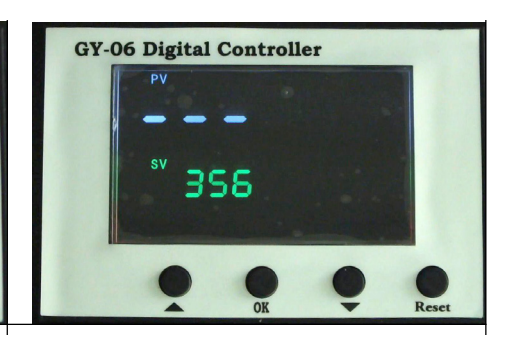

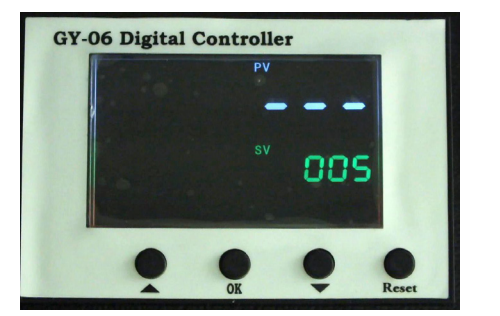

Presione el botón W despues de configurar la temperatura de transferencia (SV). El piloto de tiempo se encenderá. Pulse las flechas " $\triangle$ " o " $\bigtriangledown$ " para configurar el tiempo de planchado según las instrucciones del producto a marcar.

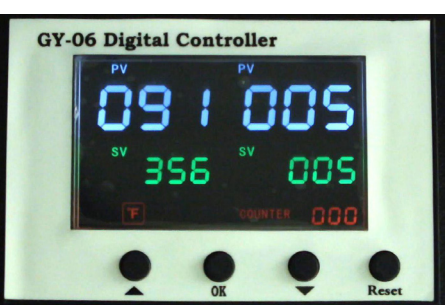

Presione el botón (R) para ir al modo de funcionamiento. El contador (counter) marca el "ciclo de transferencia", va desde 0 ~ 999. Pulse "Reset" durante 5 segundos para volver a poner el contador a"0".

### **NOTA: SIGA ESTAS INSTRUCCIONES PARA RECALIBRAR**

- 1. Cuando SV y PV presenten una gran diferencia de temperatura con la realidad.
- 2. Cuando la temperatura mostrada en pantalla no sea la misma que en el plato caliente.

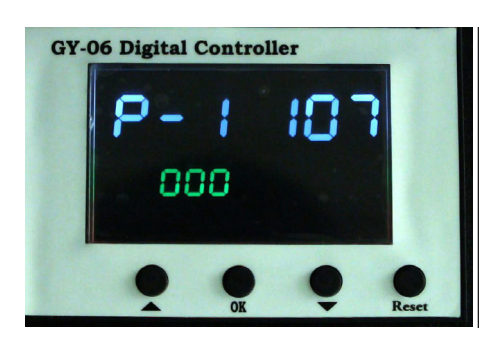

Cuando existen diferencias entre la temperatura establecida SV (la temperatura de transferencia mostrada en pantalla) y la temperatura real de la placa de calor (medida con un termometro de precisión)

, mantenga pulsado el botón () durante 5 segundos para acceder al modo de calibración de temperatura **P-1**.

Por ejemplo: Cuando configuramos una temperatura SV de 200 °C, pero la temperatura real medida es de 180 °C. accedemos al modo P-1 y con las flechas " $\Delta$ " o " $\nabla$ " disminuimos 20 °C (ajustar el valor de temperatura de la pantalla para que sea el mismo que el valor de temperatura real).

Después del ajuste, en la pantalla aparecerá  $\,$  180  $^{\circ}$  C y entonces la máquina seguirá calentando a 200  $^{\circ}$  C.

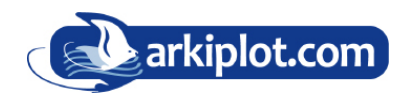

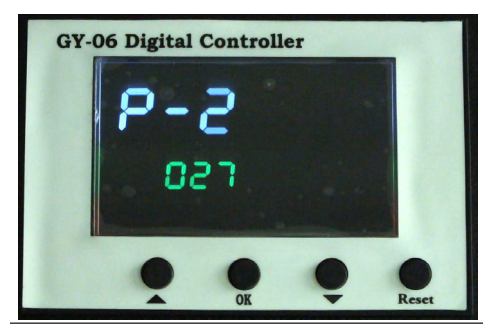

Cuando SV y PV presenten una gran diferencia de temperatura con la realidad. mantenga pulsado el botón durante 5 segundos y vuelva a pulsarlo de nuevo para ajustar la temperatura **P-2**. Si SV y PV tienen una diferencia de 20°C con las flechas " $\Delta$ " o " $\bigtriangledown$ " configuramos 20 °C.

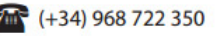

# V. Métodos de marcaje.

Paso 1: Asegúrese de que el cable esté bien conectado a la toma de corriente y la conexión neumática sea correcta. La prensa siempre debe estar en la posición abierta cuando la prensa se está calentando. Coloque el objeto, es decir, una camiseta en la cama de prensa y transfiera el papel con las imágenes hacia el objeto, ajuste la presión según sus necesidades y encienda la alimentación

Paso 2: Establezca la temperatura y el tiempo requeridos. Ajuste la temperatura y tiempo de acuerdo con diferentes materiales de transferencia. La temperatura recomendada es 180°C ~ 200°C.

Paso 3: Cuando la temperatura alcance la temperatura establecida (temperatura SV), el timbre emitirá un sonido corto. Presione los dos interruptores verdes de arranque con ambas manos, la placa de calor se cerrará automáticamente. El tiempo cuenta hacía atrás y una vez que se acabe el tiempo, la placa de calor se abrirá automáticamente.

Paso 4: Termine el trabajo y extraiga el objeto transferido con cuidado de no quemarse. Si desea imprimir en otro objeto, coloque el objeto en la cama de la prensa y confirme el TIEMPO y la TEMPERATURA configurados como la última vez, luego repita el proceso anterior.

Desenchufe el cable de alimentación cuando la máquina no esté en uso.

Paso 7: Consulte las instrucciones del papel de transferencia sobre si pelar en frío o caliente. Aquí se sugieren las pautas de tiempo de prensado para diferentes papeles de transferencia.

- Transfer láser Inkjet (sobre tejido) 14-18 segundos
- Transfer láser / papel de transferencia de impresora (sobre tejido) 18-25 segundos
- Transferencias de sublimación (sobre tejido) 25-30 segundos
- Transferencias de sublimación (en Plastico / Maderas) 60-70 segundos

### **VI. Recomendaciones:**

- 1. Transferencia de baldosas cerámicas: (La transferencia de tazas y platos es similar) Temperatura establecida: 180°C Tiempo establecido: 15 segundos
- Transferencia sobre textil, camiseta: Temperatura establecida: 180 °C. - Tiempo establecido: (uso de fibra química para papel de transferencia de sublimación: 30-50 segundos; uso de algodón puro para camiseta. Papel transfer: 10-20 segundos)
- 3. Transferencia de hoja de aluminio Temperatura establecida: 180°C Establecer tiempo: 45 segundos

## VII. Emergencia

 Si ocurre alguna emergencia, presione el botón rojo de parada de emergencia. Después de resolver la emergencia, gire el botón en el sentido de las agujas del reloj y dejar que reanude el estado original, y la máquina también reanudará el estado de funcionamiento.

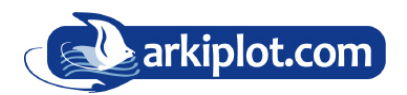

## VIII. Mantenimiento

## 2. La placa de calor no baja: la pantalla digital se muestra normalmente, pero cuando presiona el botón verde de inicio, la placa de calor no baja

El valor límite debajo del plato inferior no toca el interruptor de cuenta regresiva debido a su posición demasiado alta. Afloje un poco el tornillo del valor para alargarlo.

Comprobando el circuito que se conecta con el interruptor de arranque verde hay algún problema.

### 3. Ninguna acción después de encender la máquina.

1) Compruebe si el enchufe se conecta bien o si está roto.

- 2). Compruebe si el interruptor de encendido o el controlador digital están rotos.
- 3). Compruebe si el fusible se ha fundido.

4). La luz indicadora está encendida, pero no aparece en la pantalla, verifique el cable 5 del transformador ferroviario. Si se afloja, el problema es una mala conexión. Si se conectan bien, indica que el transformador está averiado.

### 4. La pantalla de visualización funciona bien, pero no aumenta la temperatura en la placa de calor.

1). Compruebe si el termopar de la placa de calor toca bien. Si el termopar está suelto, la pantalla muestra 255 °C y la máquina sigue emitiendo pitidos.

2). Verifique si la luz indicadora del relé de estado sólido está encendida, si no, verifique si el relé o el controlador digital está roto.

3). Si ya cambió el nuevo relé de estado sólido pero la placa de calor aún no calienta, verifique si la placa de calor está defectuosa o el cable de alimentación de la placa de calor está suelto, si es así, es necesario cambiarlo por una placa de calor nueva.

### 5. La placa de calor funciona bien, pero de repente la pantalla muestra 255°C.

1). Compruebe si el termopar de la placa de calor toca bien.

2). Si el termopar toca bien pero aún muestra 255°C, entonces está defectuoso.

# 6. La máquina se calienta durante 0 ~ 180°C, pero el número de pantalla salta por encima de 200°C o 300°C repentinamente, o los números en pantalla saltan irregularmente.

1). Compruebe si el termopar de la placa de calor toca bien.

2). Si el termopar es bueno, muestra que el programa del controlador digital está roto y necesita cambiar por nuevo controlador.

## 7. La temperatura está fuera de control: ajuste 180°C, pero la temperatura real es superior a 200°C

1). Significa que el relé de estado sólido está roto, fuera de control, es necesario cambiar el relé.

2). O el controlador digital está defectuoso y sigue transmitiendo electricidad al relé, es necesario cambiar el controlador.

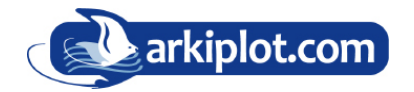

## 8. La temperatura y el tiempo de ajuste se vuelven anormales después de cambiar la placa de calor.

1) Restablezca la temperatura y el tiempo de acuerdo con el manual del proceso de operación.

#### 9. Otro aviso.

1). Para prolongar la vida útil de la máquina, agregue el aceite lubricante regularmente en las juntas.

2). Para mantener el buen efecto de transferencia de la placa de calor, debe protegerla con cuidado siempre que la esté usando o no.

3). Mantenga la máquina en un lugar seco.

4). Si no puede resolver el problema de las piezas eléctricas, póngase en contacto con el proveedor y obtenga información y apoyo técnico.

### IX. Resolución de problemas de calidad en impresión por transferencia

- Si el color de la impresión es pálido: la temperatura es demasiado baja / la presión es insuficiente o el tiempo de transferencia es insuficiente.
- Si el color de impresión es demasiado marrón o el papel de transferencia está casi quemado: es necesario reducir la temperatura de configuración.
- Si el color de impresión es diferente/el efecto de transferencia parcial no es lo suficientemente bueno: la presión no es suficiente/o no se presiona lo suficiente/o el papel de transferencia es de mala calidad.
- Si el papel de transferencia se pega al objeto después de la transferencia: la temperatura es demasiado alta o la tinta de impresión es de mala calidad.

#### Las transferencias se adhieren sobre la placa calefactora.

R: Las transferencias, como el papel de transferencia de inyección de tinta oscura, se pueden apilar en la placa calefactora, debe usar una hoja de teflón para cubrir el papel de transferencia. Espere hasta que la placa de calentamiento se enfríe por completo e intente despegar el papel del borde con una rásqueta de plástico con cuidado de no arañar el plato.

#### Es difícil despegar el papel de transferencia de calor o el vinilo.

R: Asegúrese de que los materiales de transferencia de calor sean de pelado templado o frío, e intente despegarlos en consecuencia.

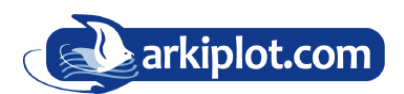

### **PARÁMETROS TÍPICOS:**

| Producto                                                                                    | Temperatura | Tiempo     | Presión                        |  |  |
|---------------------------------------------------------------------------------------------|-------------|------------|--------------------------------|--|--|
| Textil mezcla                                                                               | 198°C       | 35 seg.    | Ligera (0,35MPa)               |  |  |
| Tejidos de poliéster                                                                        | 200°C       | 35-60 seg. | Ligera/Media<br>(0,35/0,55MPa) |  |  |
| Chromaluxe                                                                                  | 200°C       | 75-90 seg. | Media (0,5MPa)                 |  |  |
| Placas de pizarra                                                                           | 200°C       | 45 seg.    | Media (0,5MPa)                 |  |  |
| Azulejos de cerámica                                                                        | 200°C       | 7-10 min.  | Ligera/Media<br>(0,40/0,55MPa) |  |  |
| Tazas de cerámica                                                                           | 200°C       | 4-5min.    | Fuerte (0,65-0,75MPa)          |  |  |
| Plásticos                                                                                   | 200°C       | 55-75 seg. | Media (0,5MPa)                 |  |  |
| Tablero MDF/ madera                                                                         | 200°C       | 60 seg.    | Media (0,5MPa)                 |  |  |
| Alfombrillas para ratón                                                                     | 200°C       | 60-70 seg. | Media (0,5MPa)                 |  |  |
| Vidrio                                                                                      | 200°C       | 5-7 min.   | Media/Fuerte (0,5/0,75MPa)     |  |  |
| Azulejos vitrificados                                                                       | 200°C       | 4-5min.    | Media (0,5MPa)                 |  |  |
| Aluminio                                                                                    | 200°C       | 60 seg.    | Ligera (0,35MPa)               |  |  |
| Tiempos y temperaturas orientativos, pueden variar en función de la impresora y la plancha. |             |            |                                |  |  |

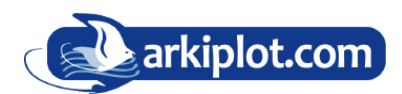

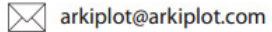